## ⇐ ➡ Tests - Deleting

| Tests                                |                                   |            |                              |            |                                      |           |               |                  |                   | ~    |        |
|--------------------------------------|-----------------------------------|------------|------------------------------|------------|--------------------------------------|-----------|---------------|------------------|-------------------|------|--------|
|                                      |                                   |            |                              |            |                                      |           |               |                  |                   | 1    |        |
| Test Attributes                      |                                   |            |                              |            |                                      |           |               |                  |                   |      |        |
| Search Tag                           |                                   |            |                              |            |                                      |           | Output Output |                  |                   |      |        |
| Course Subject                       | -Select Subject- 💌                |            |                              |            |                                      |           | HSA - Algebra |                  |                   |      |        |
| Test Generation<br>Method            | -Select Test Generation Method- 💌 |            |                              |            |                                      | est<br>t  | HSA - Biology |                  |                   |      |        |
| Grade                                | PK KG 1 2                         | 34         | 5 6 7 8                      | 9 10 11 12 | 2                                    | li        | HSA - (       | Geometry 💌       |                   |      | 1      |
| Filter                               |                                   |            |                              |            |                                      |           |               |                  |                   |      |        |
| New Delete                           |                                   |            |                              |            |                                      |           |               |                  |                   |      |        |
| 1 2 3 4 🔍 Page 1 of 4 Row Count: 151 |                                   |            |                              |            |                                      |           |               |                  |                   |      |        |
| Row Course Subject                   | Test Name                         | Test<br>ID | Test<br>Generation<br>Method | Answer Key | Answer<br>Key<br>Alignment<br>Status | Test Ever | nts 🔺         | Last Edit User   | Last Edit<br>Date | Сору | Delete |
| 🗹 1 Math                             | sjb_testQdelete                   | 2009713    | Manual Answer Key            | View/Edit  | 0 / 10 (0%)                          | Create    | :             | Boyette, Shirley | 07/15/2008        | Ð    | , O    |
| 2 English                            | zDeleteNC                         | 2009717    | Manual Answer Key            | View/Edit  | 0 / 6 (0%)                           | Create    | t             | Coniglio, Nick   | 07/16/2008        | 1    | 0      |
| 3 English                            | xTestFrom Items 4                 | 2009878    | From Items                   | View/Edit  | 0 / 1 (0%)                           | Create    | :             | Coniglio, Nick   | 08/01/2008        | Ð    | 0      |

## **Deleting a Single Test**

• Click the delete icon 2 in the row of the test to be deleted to be prompted to continue or not.

## **Deleting Multiple Tests**

- Click the  $\square$  icon at the beginning of each row of the tests to be deleted
- Click the Delete icon to be prompted to continue or not.

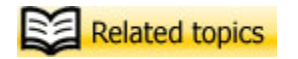